## Sprachunterstützung: So übersetzen Sie den Sourcing Optimizer von Keelvar

Da es sich beim Sourcing Optimizer von Keelvar um eine webbasierte Anwendung handelt, gibt es mehrere Möglichkeiten, Text mithilfe Ihres Webbrowsers aus dem Englischen in die Sprache Ihrer Wahl zu übersetzen.

## Sourcing Optimizer Übersetzung mit Google Translate

Sie können Chrome verwenden, um Keelvar Sourcing Optimizer in andere Sprachen zu übersetzen.

- 1. Öffnen Sie Chrome.
- 2. Gehe zu https://app.keelvar.com

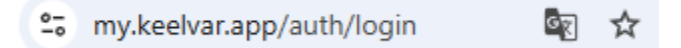

3. Wählen Sie rechts neben der Adressleiste "Übersetzen" aus 🔄 .

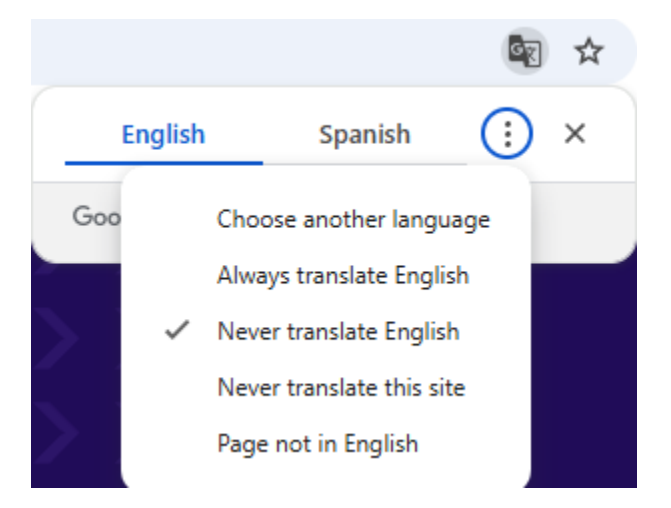

4. Wählen Sie Ihre bevorzugte Sprache.

Wenn die Übersetzung nicht funktioniert, aktualisieren Sie bitte die Seite.

## Andere Möglichkeiten, auf Google Translate zuzugreifen

Sie können die Seite auch übersetzen, indem Sie mit der rechten Maustaste irgendwo auf die Seite klicken und Übersetzen in [Sprache] auswählen.

|   | Back                               | Alt+Left arrow  |
|---|------------------------------------|-----------------|
|   | Forward                            | Alt+Right Arrow |
|   | Reload                             | Ctrl+R          |
|   | Save as                            | Ctrl+S          |
|   | Print                              | Ctrl+P          |
|   | Cast                               | ett. I          |
|   | Search with Google Lens            |                 |
|   | Open in reading mode               |                 |
| E | Send to your devices               |                 |
|   | Create QR code for this page       |                 |
|   | Translate to español               |                 |
| Q | 1Password – Password Manager       | >               |
|   | Get image descriptions from Google | . >             |
|   | View page source                   | Ctrl+U          |
|   | Inspect                            |                 |

Wenn Sie dieses Übersetzungssymbol rechts neben der Adressleiste nicht sehen, können Sie darauf zugreifen, indem Sie auf die drei vertikalen Punkte klicken und es aus dem Dropdown-Menü auswählen.

| Lens       | k ☆ 0 1                           | Finish updat          |  |  |
|------------|-----------------------------------|-----------------------|--|--|
| 58         | Relaunch to update                | Your tabs will reopen |  |  |
|            | New tab                           | Ctrl+T                |  |  |
| 다          | New window                        | Ctrl+N                |  |  |
| 융          | New Incognito window Ctrl+Shift+N |                       |  |  |
| ,          |                                   |                       |  |  |
| ®a         | Passwords and autofill            | >                     |  |  |
| 3          | History                           | >                     |  |  |
| Ŧ          | Downloads                         | Ctrl+J                |  |  |
| ☆          | Bookmarks and lists               | >                     |  |  |
| 88         | Tab groups                        | >                     |  |  |
| Ð          | Extensions                        | >                     |  |  |
| Ū          | Delete browsing data              | Ctrl+Shift+Del        |  |  |
| Q          | Zoom                              | - 100% + ::           |  |  |
| ¢          | Print                             | Ctrl+P                |  |  |
| ۲          | Search with Google Ler            | 15                    |  |  |
| <u>S</u> r | Translate                         |                       |  |  |

Sie können eine Seite auch folgendermaßen übersetzen:

- 1. übersetzen.google.com .
- 2. Wählen Sie oben "Websites" aus.

Weitere Informationen zum Übersetzen von Seiten und Ändern der Sprachen in Chrome finden Sie unter <u>Google Translate-Seiten und Sprachumschaltung in Chrome</u>

## Microsoft Translator für Microsoft Edge

Wenn Sie Microsoft Edge verwenden, erkennt der Browser, wenn eine Webseite in einer Sprache verfasst ist, die nicht zu Ihren bevorzugten Sprachen gehört, und fordert Sie auf, die

Seite zu übersetzen. Sie sehen das Übersetzungssymbol 🎉 auf der rechten Seite der Adressleiste.

|                                      |      | <b>86</b> |         | ☆)   |
|--------------------------------------|------|-----------|---------|------|
| Translate page from Spanish? $	imes$ |      |           | osoft ∽ | Buse |
| Translate to                         |      |           |         |      |
| English                              |      | ······    |         |      |
| Translate                            | More | ×         |         |      |

Weitere Informationen zur Verwendung von Microsoft Translator für Microsoft Edge finden Sie auf der Microsoft-Website. <u>Hilfeartikel zur Verwendung von Microsoft Translator im Microsoft</u> <u>Edge-Browser</u>.